## How do I schedule the new appointment that was offered to me?

- 1. If you registered through 'Join the Waitlist", when someone cancels, you will get a notification that a new appointment is available.
- 2. Click on the notification to sign in to your MyCHart.
- 3. You will see the new appointment available to book as well as when the offer expires by:

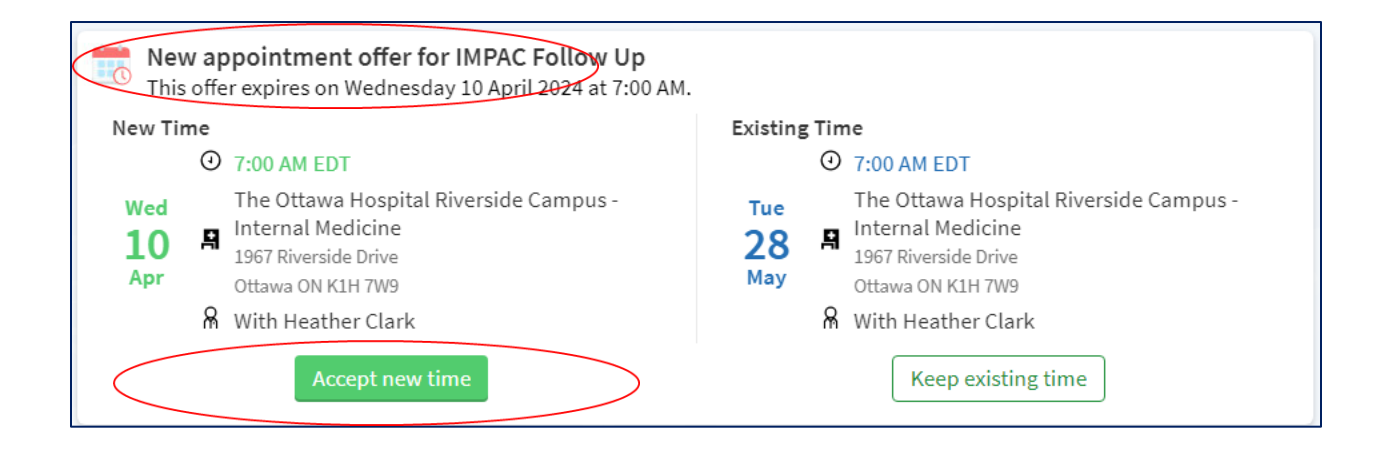

• If you like the new date and time, click on the 'accept new time." You will get a confirmation of the new appointment and your original will automatically be canceled for you. You do not need to do anything else.

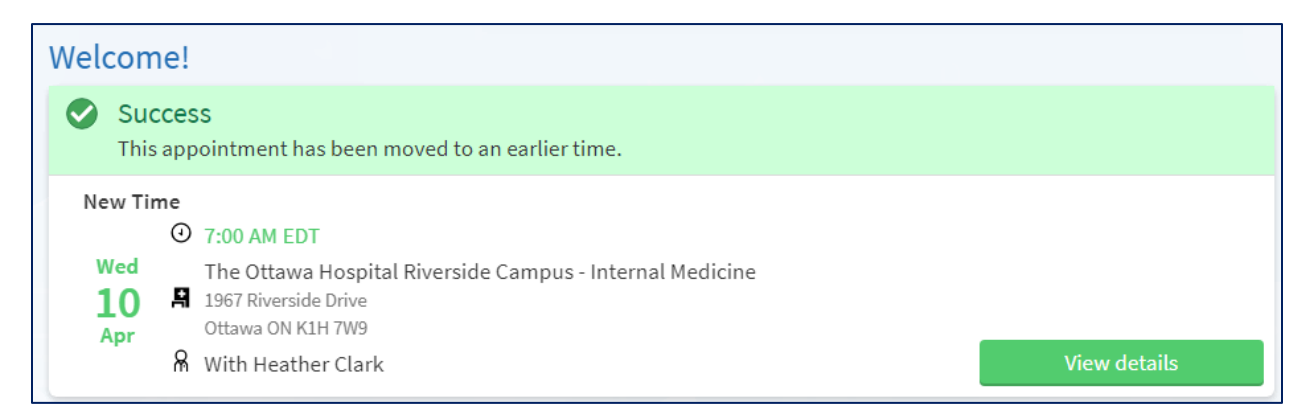

• If the new date and time does not work for you, click on the "keep existing time." This keeps your original appointment. You do not need to do anything else.

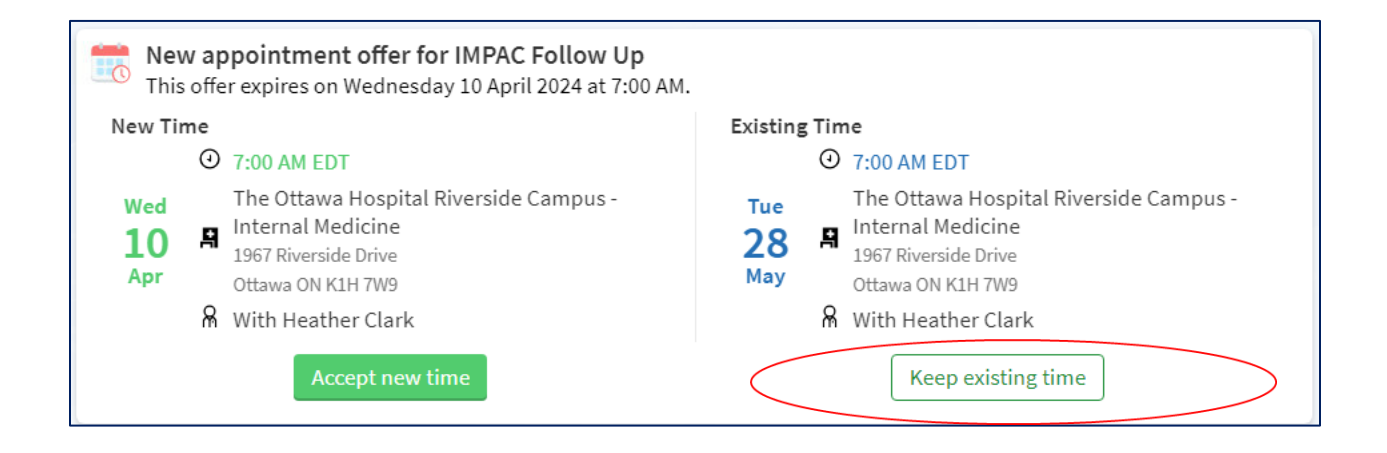

If you have any questions about scheduling an appointment yourself or need support on how to do it, you can:

- 1. Call MyChart support line at 613-798-5555 ext 77219
- 2. Email mychart@toh.ca
- 3. Visit MyChart page of the The Ottawa Hospital. Follow the link below or scan the QR code and follow the link to open the MyChart page <u>https://www.ottawahospital.on.ca/en/patientsvisitors/mychart/</u>

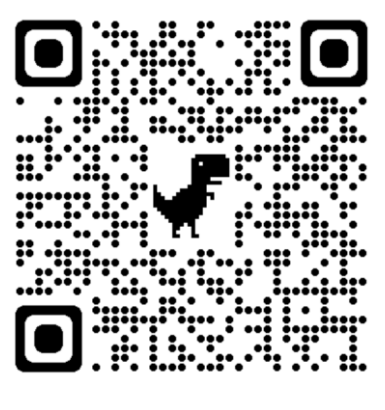

If you are concerned about your condition or treatment, call your doctor, or go to your nearest emergency department if it is an emergency.